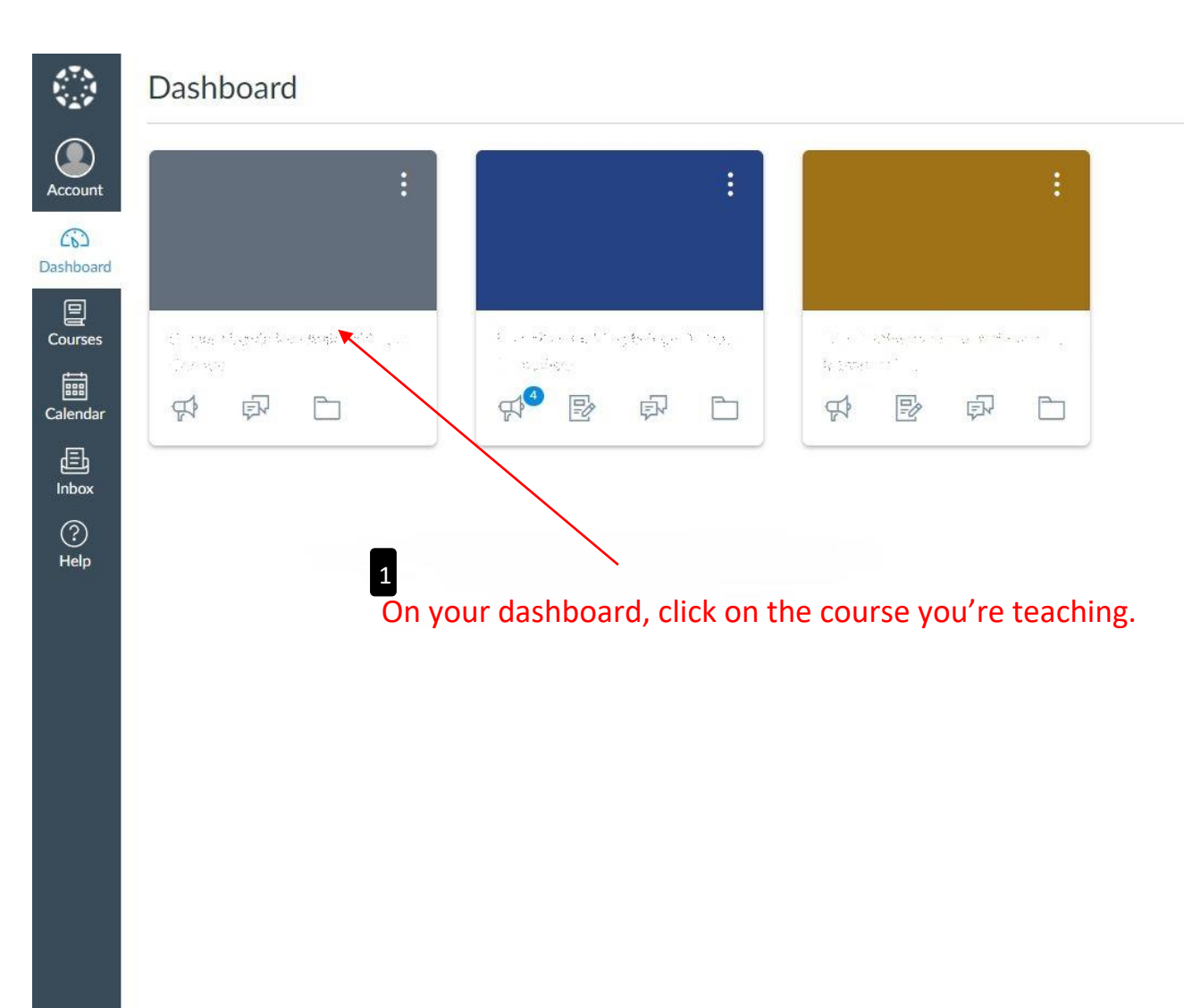

INSTRUCTURE

| Home           | Search for Assignment     | + Group + Assignment                | \$ •                      |
|----------------|---------------------------|-------------------------------------|---------------------------|
| Announcements  |                           |                                     |                           |
| Assignments    |                           |                                     | •                         |
| Discussions    |                           | No assignments in this group        |                           |
| Grades         | 2<br>Click on Assignments |                                     |                           |
| People         | · Click on Assignments.   |                                     | + Assignment ŵ ▼<br>+ ŵ ▼ |
| Pages          |                           |                                     |                           |
| Files          |                           |                                     |                           |
| Syllabus       |                           |                                     |                           |
| Outcomes       |                           |                                     |                           |
| Quizzes        |                           |                                     |                           |
| Modules        |                           |                                     |                           |
| Conferences    |                           |                                     |                           |
| Collaborations |                           |                                     |                           |
| Attendance     |                           | 3                                   |                           |
| Settings       |                           | Click here to create an assignment. |                           |

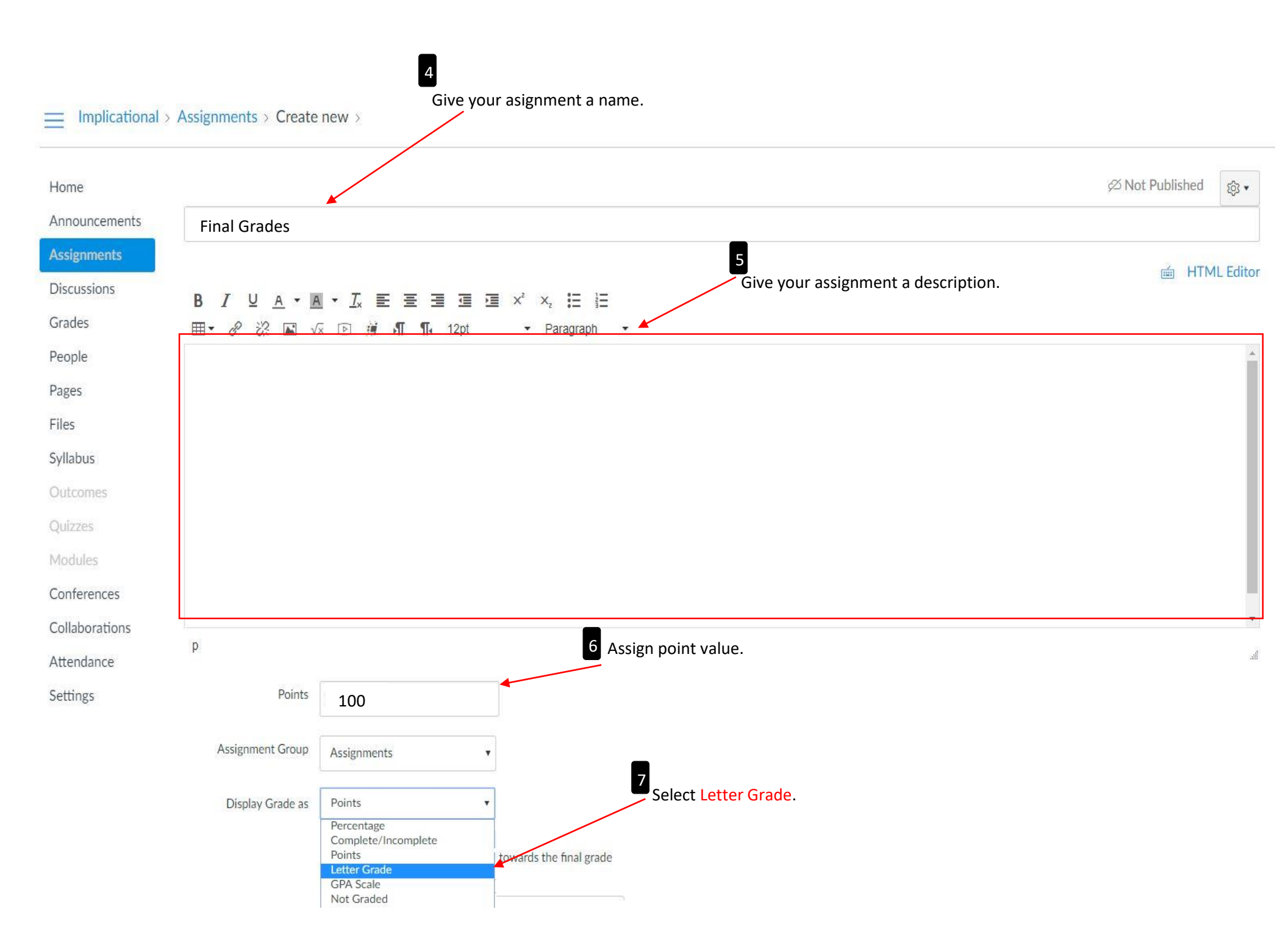

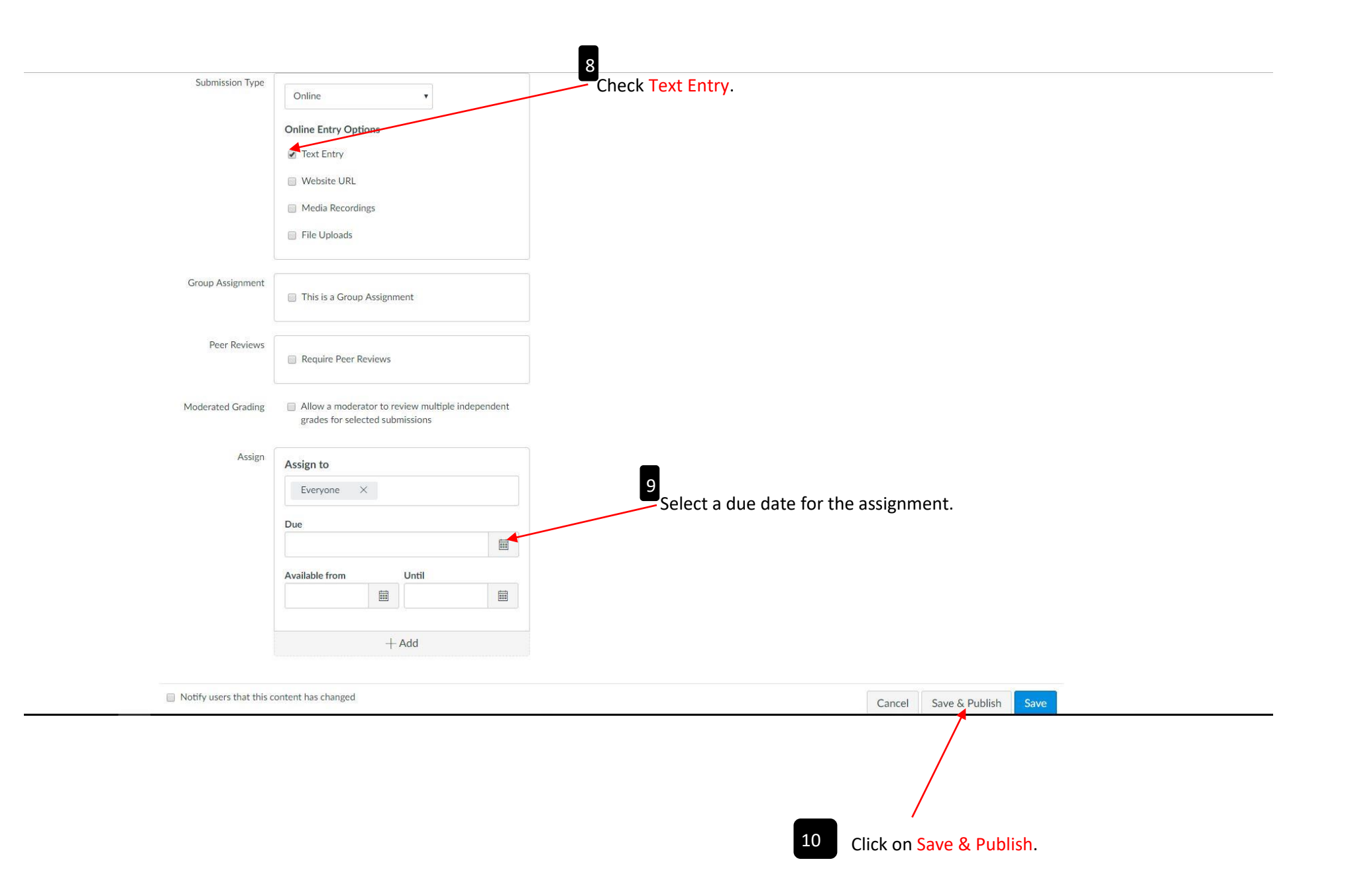

| Testy > Assignm       | ents                  |                          |
|-----------------------|-----------------------|--------------------------|
| Home                  | Search for Assignment | + Group + Assignment 🕸 • |
| Assignments           | • Assignments         | + @•                     |
| Discussions<br>Grades | 🗄 🐵 Final Grades      | 今 瓊·                     |
| People                |                       |                          |
| Pages                 |                       |                          |
| Syllabus<br>Outcomes  | 11                    |                          |
| Quizzes<br>Modules    | Click on Grades.      |                          |
| Conferences           |                       |                          |
| Collaborations        |                       |                          |
| Attendance            |                       |                          |
| Settings              |                       |                          |

|                   |                   |                          |             |       | 12<br>Enter letter grades in the Final Grades column. | m Individual Vie |        |  |
|-------------------|-------------------|--------------------------|-------------|-------|-------------------------------------------------------|------------------|--------|--|
| Filter by student | name or secondary | / ID                     |             |       |                                                       | ort  🕂 Export 🔹  | \$\$ • |  |
| Student Name      | Secondary ID      | Final Grades<br>Out of 0 | Assignments | Total |                                                       |                  |        |  |
| )                 |                   | A                        | -           |       |                                                       |                  |        |  |
| )                 |                   |                          | -           |       |                                                       |                  |        |  |
|                   |                   |                          | •           |       |                                                       |                  |        |  |
| 5                 |                   | -                        | -           | 3 -   |                                                       |                  |        |  |